## 代谢笼校正及数据采集操作流程

张海燕

## 一、 气体校正。

1、将校正气体的管路接上主机标注的接口。

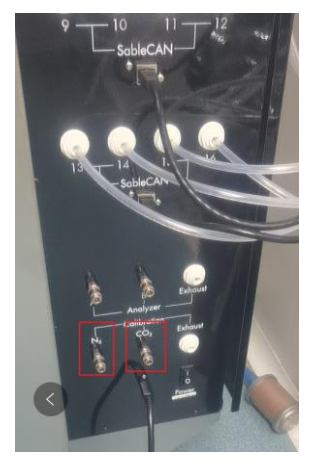

2、打开校正气体 N2 和混合 CO2 气体。分压阀打到 20psi 左右。

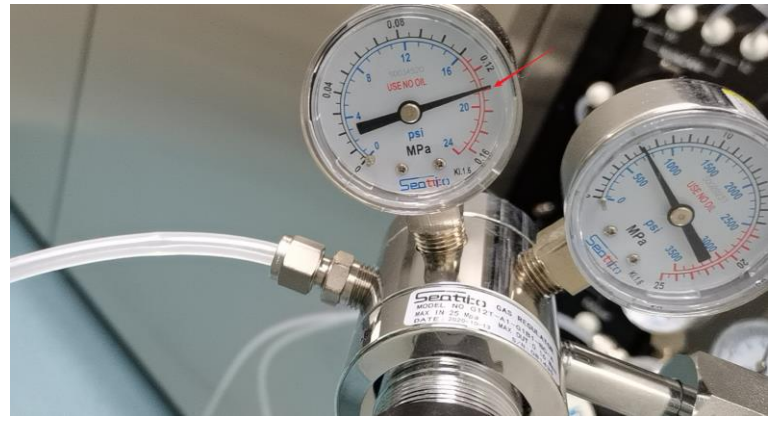

3、打开网页版 IM3 界面。点击右上角的 Utilities—Gas Analyzer Auto Calibration。

|                                                            |                                  |                                                                       | Desertas                                      | Olekus Configuration (1995) an                                                   |
|------------------------------------------------------------|----------------------------------|-----------------------------------------------------------------------|-----------------------------------------------|----------------------------------------------------------------------------------|
| F - Analyzer Auto Calibration<br>elect Analyzer Operations |                                  |                                                                       | Recordings                                    | Calibration<br>Gais Analyzer Calibration<br>Gas Analyzer Auto Calibration        |
| C Long Zero                                                | ල් Short Zero<br>ල් Span O2      | O2 Delay Value (min.)<br>CO2 Delay Value (min.)<br>CO2 Span Value (%) | Cal Pressure: -2.184 kPa<br>60<br>10<br>0.494 | utilities<br>Access Control Doors<br>WheelStop<br>Firmware Tool                  |
| art/Stop Automatic Calibration                             | lo-Calibration                   |                                                                       |                                               | lystem<br>System Time<br>System Settings<br>System Update<br>Ogramin<br>SableCAN |
| eal-time graph<br>0.0679 %<br>0.0678 %<br>0.0678 %         | 02_A 18.8601 %<br>02_B 20.7896 % | W/P_A         1.2466 kPa           W/P_B         1.2466 kPa           | BP_A: 102.1553 kPa<br>BP_B: 102.1276 kPa      |                                                                                  |

4、在 CO2 Span Value 输入混合气检测证明上 CO2 的含量;检查 Short Zero, Span CO2, Span O2 是否都已经勾选,然后点击 Start Auto-Calibration。自动校正大概需要半小时。

| Cor - Anaryzer Auto Calibiatio 1. Select Analyzer Operations Cong Zero Corg Long Zero Corg Ipan CO2 |                     | 2<br>Estort Zero<br>Estan 02 |       | O2 Delay Value (min.)<br>CO2 Delay Value (min.)<br>CO2 Span Value (%) | Cal Pressure: -2.193 kPa<br>60<br>1<br>0.494 | 输入 |
|----------------------------------------------------------------------------------------------------|---------------------|------------------------------|-------|-----------------------------------------------------------------------|----------------------------------------------|----|
| 2. Start/Stop Automatic Calibration<br>▶ Start Auto-Calibration Start Auto-Calibration              | op Auto-Calibration |                              |       |                                                                       |                                              |    |
| 3. Real-time graph                                                                                  |                     |                              |       |                                                                       |                                              |    |
| CO2_A 0.0582 %                                                                                      | 02_A                | 18.5530 %                    | WVP_A | 1.2462 kPa                                                            | BP_A: 102.1349 kPa                           |    |
| CO2_B 0.0577 %                                                                                      | O2_B                | 20.7896 %                    | WVP_B | 1.2495 kPa                                                            | BP_B: 102.1251 kPa                           |    |
| 1.1   <<br>00<br>1.0 -                                                                              |                     |                              |       |                                                                       |                                              |    |

校正的时候,首先校正的是 N2,然后会进行 CO2 校正。

下图展示的是 CO2 校正的情况。

|                                     |                     |              |                                                                                                    |                                                                                                    |                   | Recordings | Status | Configuration | Utiliti |
|-------------------------------------|---------------------|--------------|----------------------------------------------------------------------------------------------------|----------------------------------------------------------------------------------------------------|-------------------|------------|--------|---------------|---------|
| C Long Zero                         |                     | 🕑 Short Zero |                                                                                                    | O2 Delay Value (min.)                                                                                                    | Gai Pressure: 60  | 1.267 KMa  |        |               |         |
| 🗹 Span CO2                          |                     | 🕑 Span O2    |                                                                                                    | CO2 Delay Value (min.)                                                                                                    | 10                |            |        |               |         |
|                                     |                     |              |                                                                                                    | CO2 Span Value (%)                                                                                                    | 0.494             |            |        |               |         |
| 2. Start/Stop Automatic Calibration |                     |              |                                                                                                    |                                                                                                    |                   |            |        |               |         |
| Start Auto-Calibraton               | op Auto-Calibration |              | Starting ST<br>- State: Flu<br>- State: Ap<br>- State: Ap<br>- State: Va<br>- State: Op<br>- State: Ch<br>- State: Idi<br>Starting CC<br>- State: Ch<br>- State: Ch | ord Zero<br>celling N2 pressure<br>shing calibration path<br>phyling X2 gas to analyzers<br>itting for calibration to complete<br>phyling Zero<br>shing calibration path<br>9 28 pan<br>celling CO2 pressure<br>shing calibration path<br>phyling CC2 gas to analyzers<br>itting for calibration to complete |                   |            |        |               |         |
| 3. Real-time graph                  | 0.19                | 46 %         |                                                                                                    | 0.0319 kPa                                                                                                    | BP A: 102 1270 kF | a.         |        |               |         |
| CO2_B 0.4947 %                      | 02_A 0.22           | 17 %         | WVP_A<br>WVP_B                                                                                                    | 0.0340 KPa                                                                                                    | BP_B: 102.1221 kF | a          |        |               |         |
| 115                                 |                     |              |                                                                                                    |                                                                                                    |                   |            |        |               |         |
| 10-                                 |                     |              |                                                                                                    |                                                                                                    |                   |            |        |               |         |
|                                     |                     |              |                                                                                                    |                                                                                                    |                   |            |        |               |         |
| 0.0-                                |                     |              |                                                                                                    |                                                                                                    |                   |            |        |               |         |
| 0.8 -                               |                     |              |                                                                                                    |                                                                                                    |                   |            |        |               |         |
| 07.4                                |                     |              |                                                                                                    |                                                                                                    |                   |            |        |               |         |
| 200)                                |                     |              |                                                                                                    |                                                                                                    |                   |            |        |               |         |

CO2 校正完成后, O2 的值会变成 20%左右。点击某一气体指标, 该指标会变成蓝色, 可看到其变化曲线图。

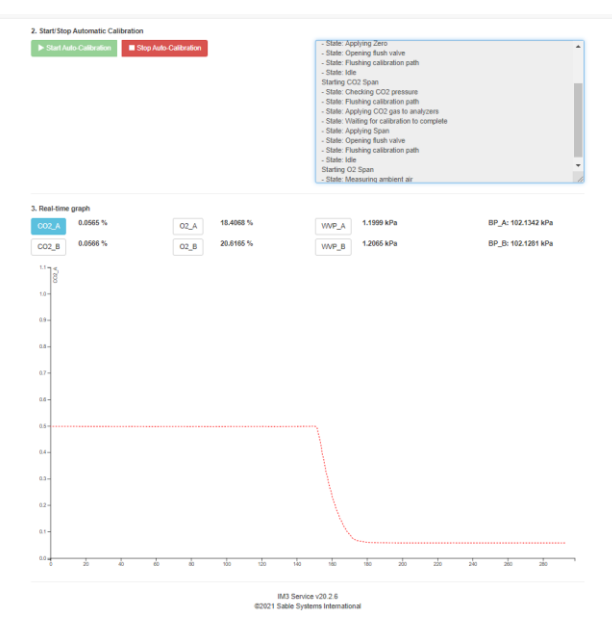

校正完成后,在右侧的状态栏最底部可以看到 All Calibration completed successfully, 代表着气体校正成功完成。如果出现问题,根据报错提示,做相应更改后再进行一下校 正。

## $\Box$ Module calibration

1、点击右上角的 Utilities—Module Calibration

|                                              |                                              |                 | Recordings | Status | Configuration                                                                | Utilities +           | LC |
|----------------------------------------------|----------------------------------------------|-----------------|------------|--------|------------------------------------------------------------------------------|-----------------------|----|
| Module Calibration Single-module calibration |                                              |                 |            | [      | Calibration<br>Module Calibration<br>Gas Analyzer Callb<br>Gas Analyzer Auto | ration<br>Calibration |    |
| Module Details                               | Calibrate<br>Zero Module                     | Output Messages |            |        | Utilities<br>Access Control Dor<br>WheelStop<br>Firmware Tool                | ors                   |    |
| Controller Address Module Address Scan       | Span to:<br>Span Module<br>Reset To Detaults |                 |            |        | System<br>System Time<br>System Settings<br>System Update                    |                       |    |
| New Address Change Address                   |                                              |                 |            |        | Diagnostics<br>SableCAN                                                      |                       |    |
| Quick Test                                   |                                              |                 | .to        |        |                                                                              |                       |    |

2、在左上角的下拉菜单里选择需要校正的 module, 通常是多个 modula 一起校正。

| Module Calibration         |           |           |
|----------------------------|-----------|-----------|
| Multi-module calibration - |           |           |
| Single-module calibration  |           |           |
| Multi-module calibration   |           | Output Me |
| Controller Address         | 1         |           |
| Mass Monitor #1            |           |           |
| Mass Monitor #2            |           |           |
| Mass Monitor #3            |           |           |
| Mass Monitor #4            |           |           |
|                            | Span Cage |           |
| Zero System                | Zero Cage |           |

3、点击 Zero System, 该功能相当于天平的去皮, 要确认所有 Cage 的体重、饮水和饮食 模块都没有悬挂在传感器下。在该功能校正的时候, 需要注意两个指标, 第一, 是不是所 有的 module 都是 online, 如果提醒 no found, 需要检查线路是否松动。第二, 需要注意 post-zero 后的数值是否满足你要求的精度。如果达不到, 可以多点击几次 zero system。

| odule Calibration Multi-module calibration                                                                                                    |                                                                                                    |
|----------------------------------------------------------------------------------------------------|----------------------------------------------------------------------------------------------------|
| Cage Calibration                                                                                                    | Output Messages                                                                                                    |
| Controller Address Mass Monitor #1 Span Value Mass Monitor #2 Span Value Mass Monitor #3 Span Value Mass Monitor #4 Span Value Zero Cage Span Cage | Attempting to zero all modules for 16 cages<br>Attempting to zero all modules for cage 1<br>Module at 1 as-found value: -0.1621, post-zero value: -0.0002<br>Module at 3 as-found value: -0.7754, post-zero value: -0.0005<br>Module at 3 as-found value: -3.6417, post-zero value: -0.0016<br>Zero cage 1 completed<br>Attempting to zero all modules for cage 2<br>Module at 1 as-found value: 2.637, post-zero value: -0.0011<br>Module at 2 as-found value: 2.637, post-zero value: -0.0011<br>Module at 3 as-found value: 2.637, post-zero value: -0.0023<br>Zero cage 2 completed<br>Attempting to zero all modules for cage 3 |
| System Calibration                                                                                                    | Module at 1 as-found value: 1.2895, post-zero value: -0.0006<br>Module at 2 as-found value: 3.877, post-zero value: 0.0033                                                                                                    |
| Zero System                                                                                                    |                                                                                                    |

4、将砝码放入各个模块中,用天平称量各个加了砝码的模块的重量。State 默认的 address#1 是饮食模块, address#2 是饮水模块, address#3 是体重模块。确保各个模块挂 到相应的 Cage 里,然后点击 Span Cage。

| Cage Calibration           | 确保校正笼盒         |
|----------------------------|----------------|
| Controller Address         | 」₅位置           |
| Mass Monitor #1 Span Value | 250.66         |
| Mass Monitor #2 Span Value | 207.64 输入相应模   |
| Mass Monitor #3 Span Value | 183.06 1470 日本 |
| Mass Monitor #4 Span Value | 大你里贝里          |
| Zero Cage                  | Span Cage      |
| System Calibration         |                |
|                            |                |
|                            | Zero System    |

可以多点击几次 Span Cage, 直到测出的值和输入值误差在可接受范围内。将各个模块转移到下一个 Cage, 更改 Controller Address 的地址和 Cage 保持一致(注意, 一定要记得更改 Controller Address 和模块所在的 cage 保持一致, 否则, 软件设置会报错, 回到出厂设置。), 点击 Span Cage。重复该过程, 直到需要校正的笼盒都完成。

| Module Calibration         |             |                                                                                                    |
|----------------------------|-------------|----------------------------------------------------------------------------------------------------|
| Multi-module calibration • |             |                                                                                                    |
|                            |             |                                                                                                    |
| Cage Calibration           |             | Output Messages                                                                                                    |
| Controller Address         | 5           | Attempting to span all modules for cage 5                                                                                          |
| Mass Monitor #1 Span Value | 250.66      | Module at 7 as-found value: 207.6447, post-span value: 207.6482<br>Module at 2 as-found value: 207.6132, post-span value: 207.6482 |
| Mass Monitor #2 Span Value | 207.64      | Unable to span module 4, no span value specified                                                                                   |
| Mass Monitor #3 Span Value | 183.06      | Span cage 5 completed                                                                                                    |
| Mass Monitor #4 Span Value |             |                                                                                                    |
| Zero Cage                  | Span Cage   |                                                                                                    |
|                            |             |                                                                                                    |
| System Calibration         |             |                                                                                                    |
|                            | Zero System |                                                                                                    |

5、回到 IM3 的 home 界面, 点击 Record。

| Status            |                               | Utilities                 |
|-------------------|-------------------------------|---------------------------|
| Parameter         | Description                   | Actions                   |
| State             | READY                         | Recording 1 O Record Stop |
| Action            | On Standby                    | Pumps Dff                 |
| Storage Available | 110.38 GB (of 117.2 GB Total) |                           |
| Network Info      |                               | C Restart                 |
| Setting           | Value                         |                           |
| Rack ID           | 1                             |                           |
| IP Address        | 10.10.101                     |                           |
|                   |                               |                           |

IM3 Service v20.2.6 ©2021 Sable Systems International

在跳出的对话框中输入本次测试的名称,默认是日期+\_\_\_,然后点击 save。

|                   |             | File Name           |                                                                      | × |
|-------------------|-------------|---------------------|----------------------------------------------------------------------|---|
| Status            |             | File Name:          |                                                                      |   |
| Parameter         | Description | 2021-01-26_zhaoli_1 | Please specify the recording file<br>name. The variables {datetime}, |   |
| State             | READY       | ·                   | {date}, {rack}, {ip}, {config} are supported.                        |   |
| Action            | On Standb   |                     |                                                                      |   |
| Storage Available | 110.38 GB   |                     |                                                                      | _ |
| Network Info      |             |                     | Cancel Sav                                                           | е |
| Setting           | Value       |                     |                                                                      |   |
| Rack ID           | 1           |                     |                                                                      |   |
| IP Address        | 10.10.10.10 | 1                   |                                                                      |   |

## 缓冲 30s 后, 会出现采集数据 file。实验开始。

| Status            |                                                                  | Utilities   |           |
|-------------------|------------------------------------------------------------------|-------------|-----------|
| Parameter         | Description                                                      |             | Actions   |
| State             | HARVESTING_DATA                                                  | Recording 1 |           |
| Action            | Reading from cage(s) 1 and 9                                     | Pumps       |           |
| Is Recording      | YES                                                              |             |           |
| Last Sample       | 2021-01-26 12:43:24                                              | System      | C Restart |
| File Size         | 22.09kb                                                          |             |           |
| Recording File    | 2021-01-26_zhaoli_1.exp                                          |             |           |
|                   | Edit Remarks   Animal Data Entry   Add Marker<br>Edit User Notes |             |           |
| Storage Available | 110.38 GB (of 117.2 GB Total)                                    |             |           |
| Network Info      |                                                                  |             |           |
| Setting           | Value                                                            |             |           |
| Rack ID           | 1                                                                |             |           |
| IP Address        | 10.10.101                                                        |             |           |

附:点击右上角的 Recording,可以看到已经采集和正在采集的数据。

| Name                | Date                | Size     | Download              | Tools         |   |
|---------------------|---------------------|----------|-----------------------|---------------|---|
| 2021-01-26_zhaoli_1 | 2021-01-26 12:43:55 | 49.46kb  | .exp   .exd   RT   LK | View Realtime | 8 |
| 2021-01-20_         | 2021-01-25 05:06:02 | 330.29mb | .exp   .exd   RT   LK | View Realtime |   |
| 2021-01-15_songhao  | 2021-01-19 01:35:42 | 239.79mb | .exp   .exd   RT   LK | View Realtime | 8 |
| 2021-01-15_test     | 2021-01-15 03:15:37 | 215.40kb | .exp   .exd   RT   LK | View Realtime | Ê |
| 20210114_songhao_2  | 2021-01-14 11:37:09 | 95.18kb  | .exp   .exd   RT   LK | View Realtime | Ê |
| 20210114_songhao    | 2021-01-14 11:29:28 | 47.60kb  | .exp   .exd   RT   LK | View Realtime | Î |
| 20210113_songhao    | 2021-01-13 09:11:12 | 95.18kb  | .exp   .exd   RT   LK | View Realtime | î |
| test 1              | 2021-01-04 14:43:04 | 388 33mb | explexdIRTIIK         | View Realtime |   |

Recordings

IM3 Service v20.2.6 ©2021 Sable Systems International

点击 Staus, 可以看到各个 Cage 的状态。

|                 |                                           |                          |          |             |                                           |                          | R        | ecordings Statu |
|-----------------|-------------------------------------------|--------------------------|----------|-------------|-------------------------------------------|--------------------------|----------|-----------------|
| System Status   |                                           |                          |          |             |                                           |                          |          | 0<br>1          |
| Gas Analyzer(s) |                                           |                          |          |             |                                           |                          |          |                 |
| Flows           |                                           |                          |          |             |                                           |                          |          |                 |
| Cages 2 11      | 2                                         |                          |          |             |                                           |                          |          |                 |
| **              | Food                                      | Water                    | BodyMass | **          | Food                                      | Water                    | BodyMass |                 |
| Cage 1 🕽        | 245.635g                                  | 326.956g                 | 108.421g | Cage 9 🗸    | 236.919g                                  | 326.846g                 | 106.527g |                 |
| Cage 2 🕽        | 250.869g                                  | 339.527g                 | 105.127g |             | Access@1                                  | Open                     |          |                 |
| Cage 3 🎔        | 247.449g                                  | 332.199g                 | 127.633g |             | YBreaks                                   | 124                      |          |                 |
|                 | Access@1<br>XBreaks<br>YBreaks            | Open<br>227<br>220       |          | Cage 10 💙   | 237.991g                                  | 344.362g                 | 107.444g |                 |
|                 | ZBreaks                                   | 85                       |          |             | Access@1<br>XBreaks<br>YBreaks<br>ZBreaks | Open<br>187<br>161<br>19 |          |                 |
| Cage 4 🗲        | 234.128g                                  | 336.747g                 | 104.553g |             |                                           |                          |          |                 |
| Cage 5 🗲        | 225.492g                                  | 320.789g                 | 106.722g | Cage 11 ¥   | 238.0850                                  | 335 212n                 | 103 5300 |                 |
| Cage 6 🗲        | 237.598g                                  | 319.090g                 | 109.113g | ouge 11 -   | Access@1                                  | Onen                     | 100.000g |                 |
| Cage 7 🎔        | 233.178g                                  | 324.313g                 | 106.139g |             | XBreaks<br>YBreaks<br>ZBreaks             | 240                      |          |                 |
|                 | Access@1<br>XBreaks<br>YBreaks<br>ZBreaks | Open<br>201<br>193<br>20 |          |             |                                           | 72                       |          |                 |
|                 |                                           |                          |          | Cage 12 🗙 🚯 | 241.767g                                  | Error                    | Error    |                 |
| Cage 8 🎔        | 236.534g                                  | 325.851g                 | 105.015g |             | Access@1<br>XBreaks<br>YBreaks<br>ZBreaks | Error<br>Error           |          |                 |
|                 | Access@1<br>XBreaks<br>YBreaks<br>ZBreaks | Open<br>178<br>204<br>66 |          |             |                                           | Error<br>Error           |          |                 |
|                 |                                           |                          |          | Cage 13     |                                           |                          |          |                 |
|                 |                                           |                          |          |             | Access@1<br>XBreaks                       |                          |          |                 |